# Inserir Perfil do Serviço

O objetivo desta funcionalidade é inserir o perfil do serviço. A opção pode ser acessada via **Menu de Sistema**, no caminho: **GSAN > Atendimento ao Público > Ordem de Serviço > Inserir Perfil do Serviço**.

Feito isso, o sistema visualiza a tela a seguir:

#### Observação

Informamos que os dados exibidos nas telas a seguir são fictícios, e não retratam informações de clientes.

| Para adicionar o perfil de serviço, inforr | ne os dados abaixo: |         |
|--------------------------------------------|---------------------|---------|
| Descrição do Perfil de Serviço:*           |                     |         |
| Abreviatura do Perfil de Serviço:          |                     |         |
| Quantidade de Componentes da<br>Equipe:*   |                     |         |
| Equipamento Especial:                      |                     | (A)     |
| ndicador de Veículo Próprio:*              | 🔍 Sim 🔍 Não         | 0       |
| Desfazer Cancelar                          |                     | Inserir |
|                                            |                     |         |

Last update: 28/08/2018 18:12 \_\_\_\_\_\_ajuda:inserir\_perfil\_do\_servico https://www.gsan.com.br/doku.php?id=ajuda:inserir\_perfil\_do\_servico&rev=1504141869

Acima, informe, obrigatoriamente, os campos assinalados com um asterisco e clique no botão

Inserir. Para informações sobre o preenchimento dos demais campos clique AQUI. Antes de inserir o perfil do serviço, o sistema efetua algumas validações:

Verificar existência do equipamento especial:

Caso o código do equipamento especial não esteja cadastrado no sistema, o sistema exibe a mensagem: *Equipamento Especial inexistente*.

Verificar preenchimento dos campos:

Caso o usuário não informe ou selecione o conteúdo de algum campo necessário à inclusão do perfil de serviço, o sistema exibe a mensagem: *Informe «nome do campo que não foi preenchido ou selecionado»*.

Verificar sucesso da transação:

Caso o código de retorno da operação efetuada no banco de dados seja diferente de zero, o sistema exibe a mensagem conforme o código de retorno; caso contrário, o sistema exibe a mensagem: *Perfil de Serviço de código «código do perfil de serviço» inserido com sucesso*.

Verificar existência da descrição:

Caso a descrição da equipe já exista no sistema na situação de ativo, opção **Sim**, com a descrição igual à descrição informada, o sistema exibe a mensagem: *Perfil de Serviço «descrição do perfil de serviço» já existe no sistema*.

### Tela de Sucesso

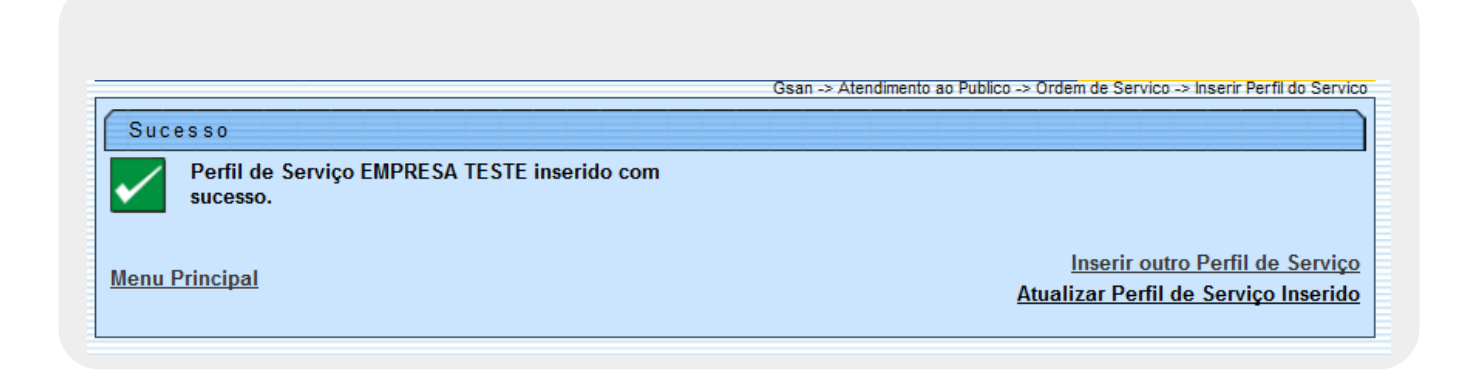

#### **Preenchimento dos Campos**

| Campo                                  | Orientações para Preenchimento                                                                                                    |
|----------------------------------------|----------------------------------------------------------------------------------------------------|
| Descrição do Perfil do<br>Serviço      | Campo obrigatório - Informe a Descrição do perfil do serviço, com no máximo 30 (trinta) caracteres.                                                                         |
| Abreviatura do Perfil do<br>Serviço    | Informe a Descrição abreviada, com no máximo 5 (cinco) caracteres.                                                                                                    |
| Quantidade de<br>Componentes da Equipe | Campo obrigatório - Informe a quantidade de componentes da equipe, com no máximo 2 (dois) dígitos.                                                                          |
| Equipamento Especial                   | Caso exista equipamento especial, informe o código, ou clique no botão<br>R para selecionar o equipamento desejado. O nome do equipamento<br>será exibido no campo ao lado. |
|                                        | Para apagar o conteúdo do campo, clique no botão 📎 ao lado do campo em exibição.                                                                                            |
| Veículo Próprio                        | Caso tenha equipamento e veículo próprio, informe <b>Sim</b> ; caso contrário, selecione a opção <b>Não</b> .                                                               |

## Funcionalidade dos Botões

| Botão    | Descrição da Funcionalidade                                                     |
|----------|---------------------------------------------------------------------------------|
| R        | Ao clicar neste botão, o sistema permite consultar um dado na base de dados.    |
| Ś        | Ao clicar neste botão, o sistema apaga o conteúdo do campo em exibição.         |
| Desfazer | Ao clicar neste botão, o sistema desfaz o último procedimento realizado.        |
| Cancelar | Ao clicar neste botão, o sistema cancela a operação e retorna à tela principal. |
| Inserir  | Ao clicar neste botão, o sistema comanda a inserção dos dados na base de dados. |

#### Referências

Elaborar Roteiro de Programação de Ordens de Serviço

**Termos Principais** 

Ordem de Serviço

Clique aqui para retornar ao Menu Principal do GSAN

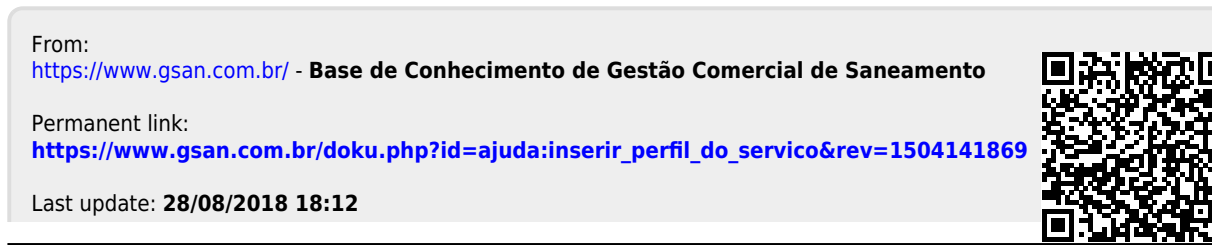